## Once logged into FACTS please select Students from the Left Side Menu

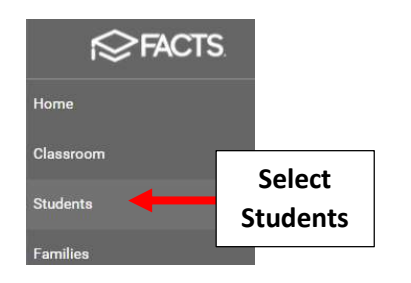

\*\*Please Note: Save Often To \*\* Avoid Loss of Data Entered

## Select Grid Edit

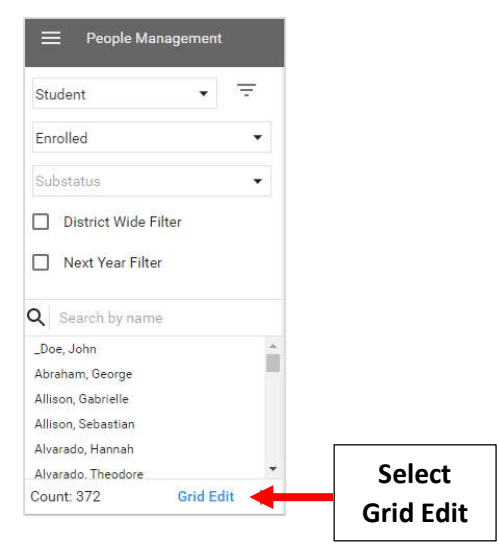

## Select the "+"

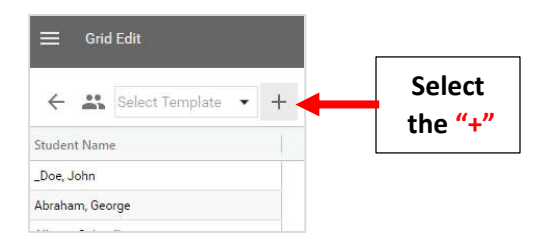

Place a Check in the Fields Last Name, First Name, Address, City, State, Postal Code and Public School District and Click on the Single Arrow to move field(s) to the Right. Select Save and Close

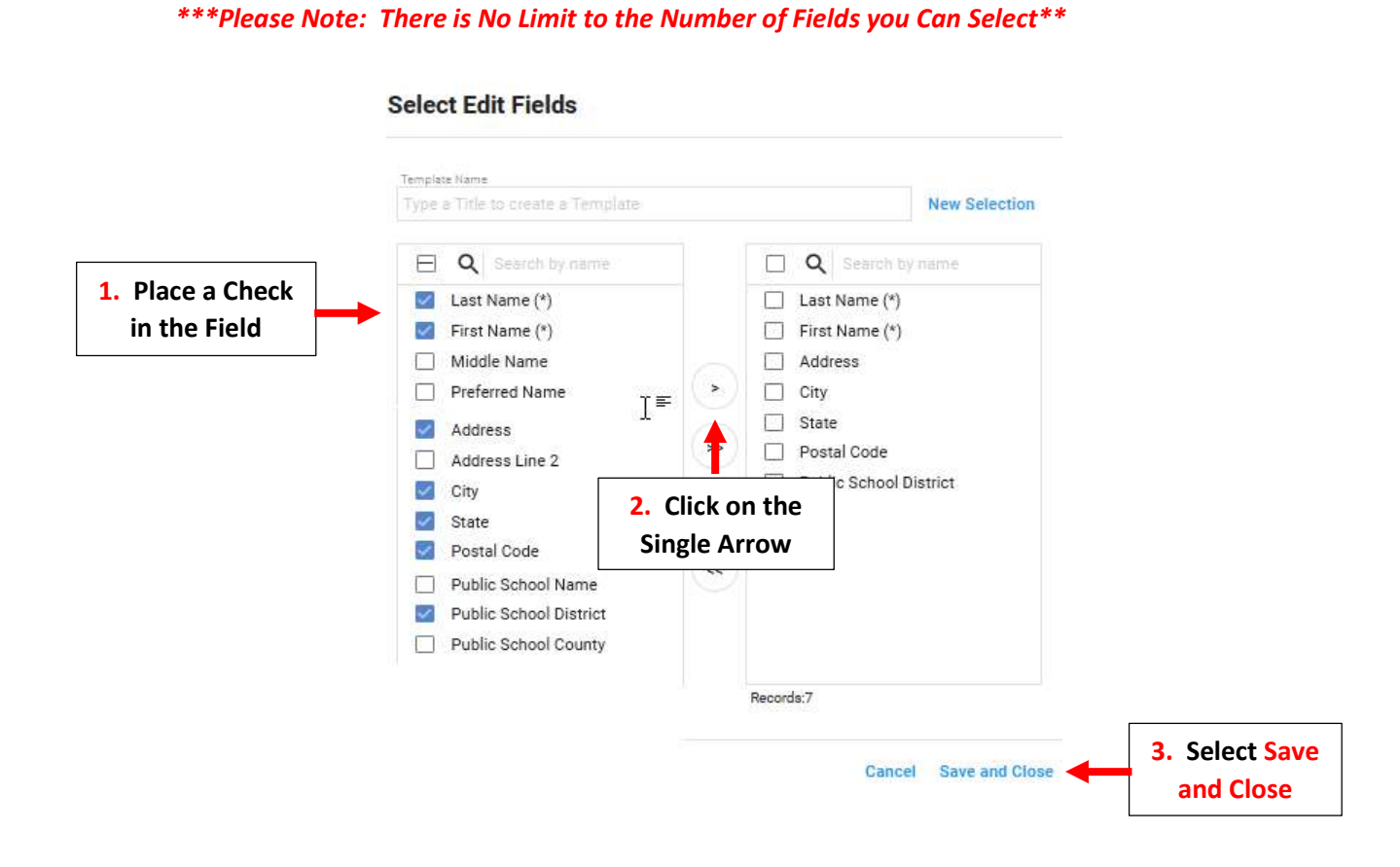

Selected Fields will display and Missing Data appears Blank. Click in Field to enter Missing Data. Select Save to Save your Changes

| 🔶 🎎 Select Terr            | nplate 👻 🧨 |                |               | <u>+</u>       |                   |
|----------------------------|------------|----------------|---------------|----------------|-------------------|
| udent Name   Last Name (*) |            | First Name (*) | Public School | District       |                   |
| Adams, Claire              | Adams      | Claire         | 332000        |                |                   |
| Akins, Maggie              | Akins      | Maggie         | 332000        |                |                   |
| Baird, Ryan                | Baird      | Ryan           | 353100        | Click in Field | to                |
| Barnett, Alexandra         | Barnett    | Alexandra      | -             | enter Missing  | Data              |
| Bender, Alyssa             | Bender     | Alyssa         | 353100        |                |                   |
| Brooks, Maryam             | Brooks     | Maryam         | 332000        |                |                   |
| Burnett, Sarah             | Burnett    | Sarah          | 332000        |                |                   |
| Cisneros, Natalia          | Cisneros   | Natalia        | 332000        | E C            |                   |
| Connolly, Abby             | Connolly   | Abby           | 332000        |                | Select Save to    |
| Connolly, Ben              | Connolly   | Ben            |               |                | Save your Changes |

\*\*Please Note: Save Often To Avoid Loss of Data Entered\*\*